# 華藝自然世界 Airiti Nature

## 網站使用說明手冊

#### 目錄

| - ` | 網站概述 |   |
|-----|------|---|
| ニ、  | 首頁   |   |
| 三、  | 特徵瀏覽 | 5 |
| 四、  | 科目瀏覽 | 7 |
| 五、  | 詳目頁  |   |

airiti 華藝數位股份有限公司地址:23452 新北市永和區成功路 1 段 80 號 18 樓北區、桃竹苗地區:許盈盈小姐電話: (02)2926-6006 分機 8580 cecilia@airiti.com中南部與離島地區:謝旻樺小姐電話: (02)2926-6006 分機 8428 fion@airiti.com

#### 網站概述

華藝自然世界架構中,先以一般人認知的「類群」將各物種分類於各個子資 料庫。所謂的類群即是指「鳥類」、「哺乳類」、「蝴蝶」、「樹木」、「地質」等層級 的分類。之後再以各個子資料庫物種特性,分別以「特徵」或「科學分類法」作 分類。

使用者不論是以文字或特徵選擇找到可能有興趣的目標後,可點選進入「物 種介紹頁」,閱讀相關資料及圖片。

#### 一、 首頁

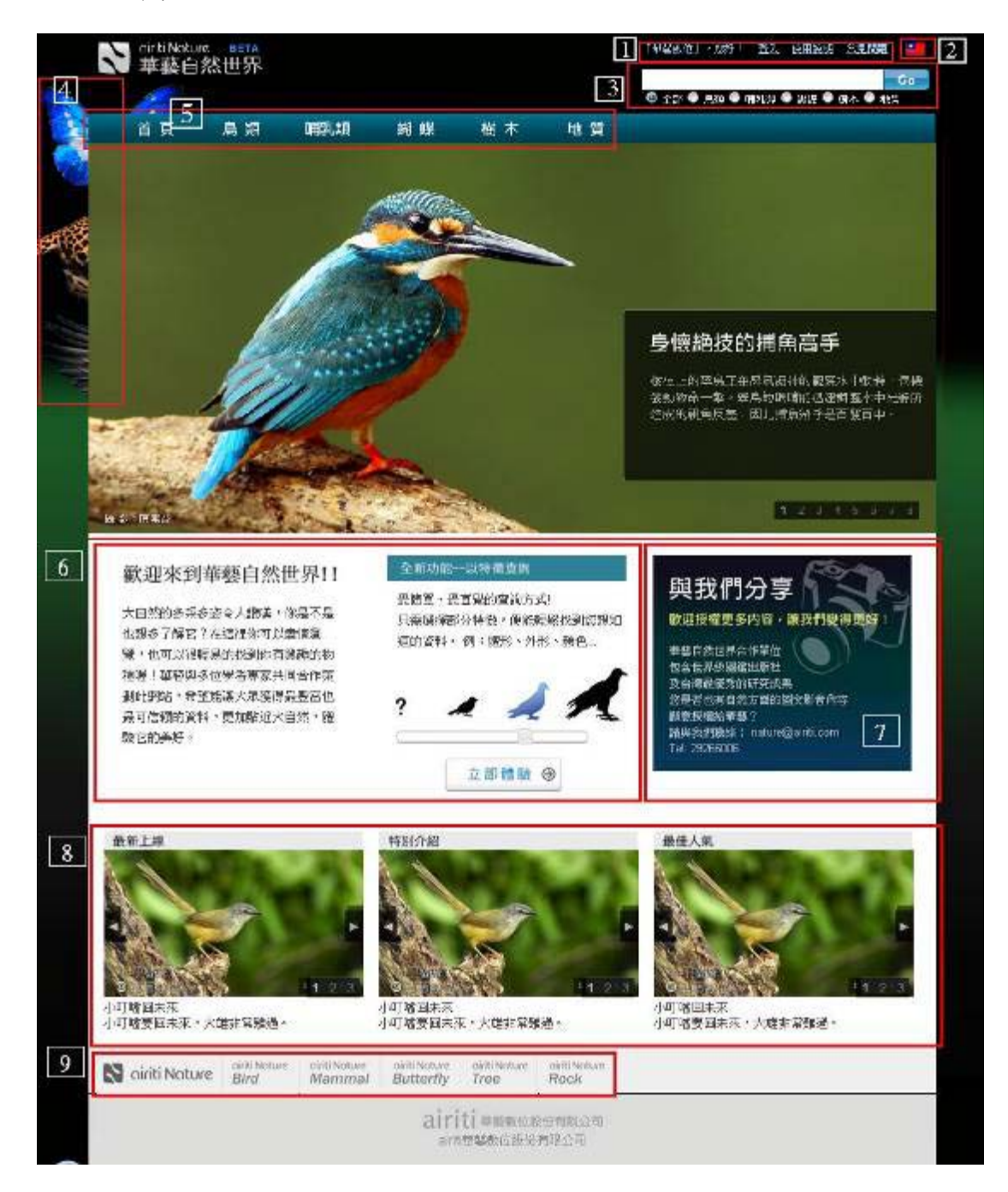

airiti 華藝數位股份有限公司 北區、桃竹苗地區:許盈盈小姐 中南部與離島地區:謝旻樺小姐 地址:23452 新北市永和區成功路 1 段 80 號 18 樓 電話:(02)2926-6006 分機 8580 cecilia@airiti.com 電話:(02)2926-6006 分機 8428 fion@airiti.com

- 1. 訪客名稱及登入、使用說明及常見問題
  - 1.1. 依客戶 ID 或使用 IP,顯示客戶名稱。點選登入會開啟登入畫面,當客 戶點選到沒有權限的頁面時,也會要求登入。

| 登入華                                                                                                    | 薛自然世界 |    |  | ×  |  |  |  |
|----------------------------------------------------------------------------------------------------|-------|----|--|----|--|--|--|
| 您無權限瀏覽本頁面,可能原因為:您尚未登入、閒置<br>太久被登出或沒有購買此物種瀏覽權限。請登入有效帳<br>號。如一直無法瀏覽請聯絡華藝,並且提供下方所顯示<br>的IP位址。<br>您目前IP為:192.168.1.69<br>帳號:<br>密碼: |       |    |  |    |  |  |  |
|                                                                                                    |       | 登入 |  | 離開 |  |  |  |

- 1.2. 操作資料庫時如需協助,可點選『使用說明』及『常見問題』連結,取 得協助。
- 2. 語言切換

將滑鼠游標移過國旗,可在繁體中文、簡體中文及英文間切換。

3. 查詢

查詢功能在本資料庫有兩種操作方式:

 輸入欲查詢物種的「中文名」、「英文名」、「學名」,下方將會依據 輸入的文字,提供建議名稱。點選該名稱後,直接前往該物種詳目 頁。

| skipp                  |   |
|------------------------|---|
| Palm <b>Skipp</b> er   | - |
| Guava Skipper          |   |
| Dingy <b>Skipp</b> er  | Ξ |
| Yucca <b>Skipp</b> er  |   |
| Large <b>Skipp</b> er  |   |
| Regent Skipper         |   |
| Alpine <b>Skipp</b> er |   |
| Arctic <b>Skipp</b> er | - |

 輸入任何關鍵字,點選「GO」按鈕,系統將搜尋資料庫中含有符合 關鍵字的物種資料,並依權重列出於『查詢結果頁』。如果客戶沒 有該類物種使用中的合約,圖片上會有上鎖圖示,並無法點選。

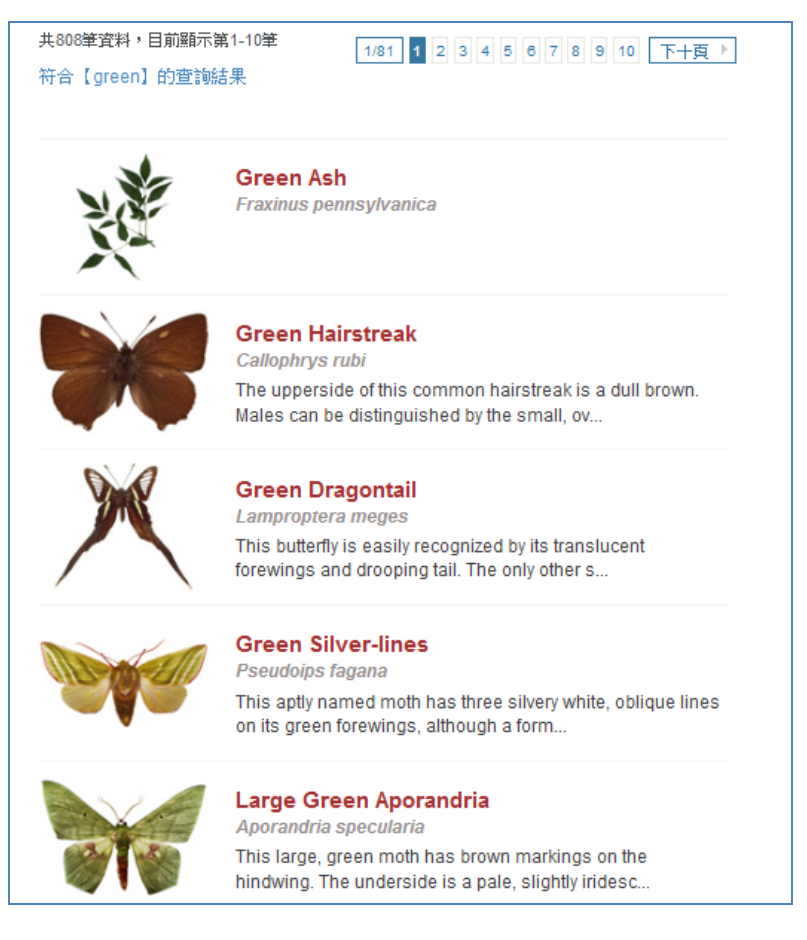

4. 裝飾連結

以生物圖片美化資料庫,並有隱藏連結的趣味性,點選圖示可以連結到 對應的子資料庫。

5. 功能列

提供快速連結到首頁及各子資料庫。

- 6. 歡迎語及網站介紹
- 7. 資訊分享
- 8. 推薦物種

精選推薦物種,開放所有連到網站上的人免費試閱,不需登入。

9. Footer

提供使用者可於頁面下端連結至首頁、各子資料庫、版權聲明頁、關於華藝、採購方式等頁面。

## 二、 特徵瀏覽

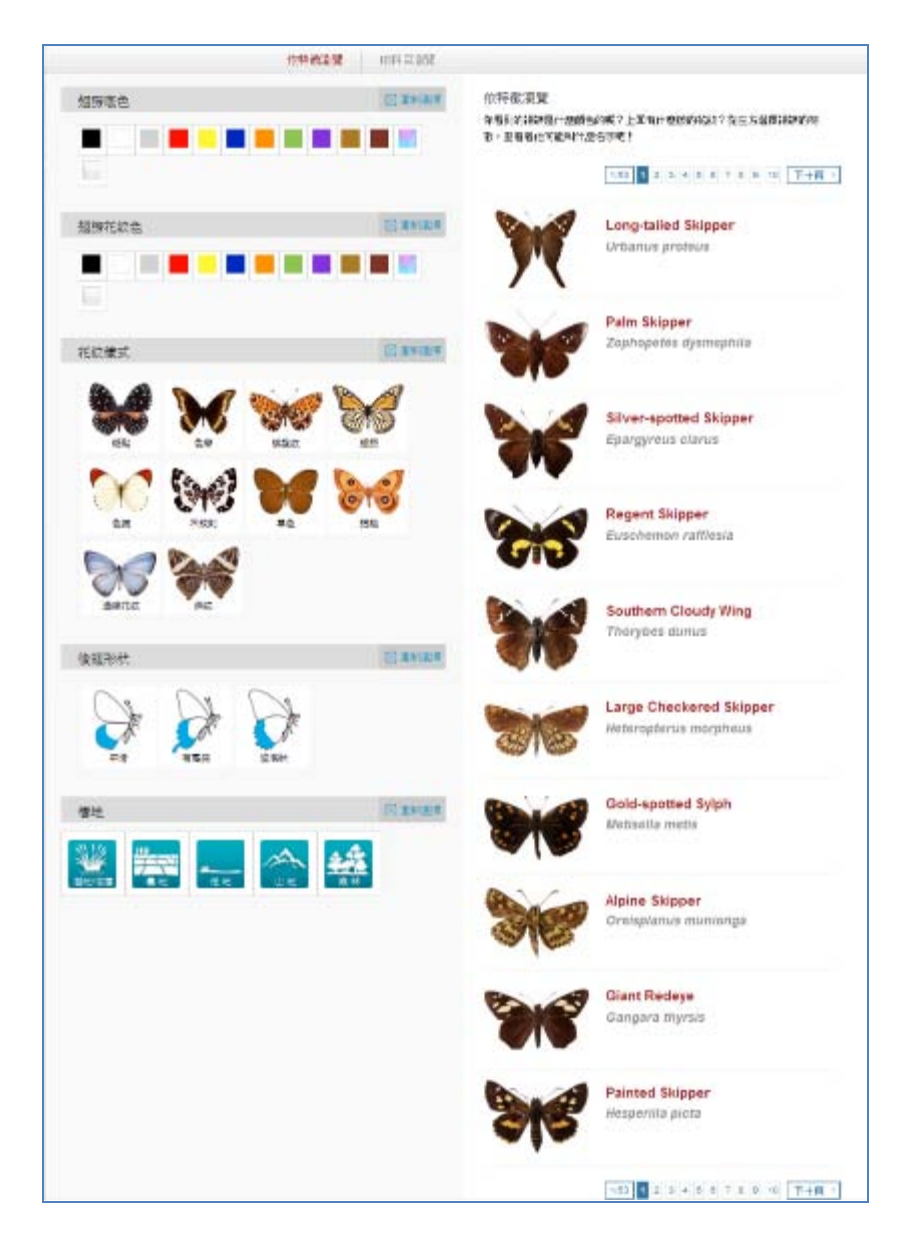

進入特徵瀏覽頁後,使用者會看到頁面左方「特徵屬性選擇盤」及右方「物 種清單」,物種清單會列出各物種的主圖、中英文名稱、學名。未進行選擇 時,「物種清單」排序依照 DK 圖鑑頁碼,也就是科學家習慣的科目順序排序。 當使用者進行第一項特徵選擇後,畫面會同步進行三種變化:

- 依據已經選擇的特徵去比對資料庫中有此特徵的物種,將這些物種列於 物種清單中。
- 歸納所有有此特徵的物種共有的特徵屬性為何,只有共有的特徵,才可 以進行後續的選擇,否則圖片將變暗、無法點選,並且滑鼠移過時顯示 「禁止」符號。(舉例來說,如果所有紫色的蝴蝶都沒有「斑點」這種花

airiti 華藝數位股份有限公司地址:23452 新北市永和區成功路1段80號18 樓北區、桃竹苗地區:許盈盈小姐電話: (02)2926-6006 分機8580 cecilia@airiti.com中南部與離島地區:謝旻樺小姐電話: (02)2926-6006 分機8428 fion@airiti.com

紋,那麼「斑點」就無法繼續被選擇,以避免使用者會發現隨便選擇後, 找不到符合的物種,而感到挫折。)

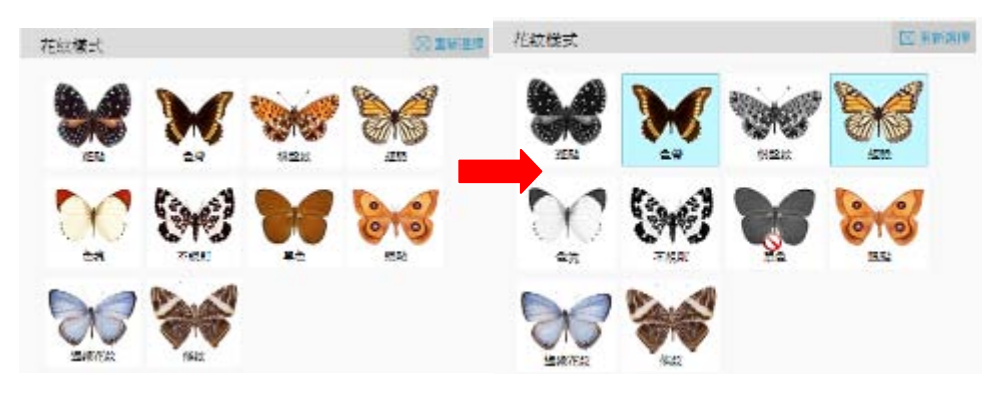

 頁面右下同時以文字紀錄已選特徵,並可以利用此介面刪除已選特徵及 檢視所有符合的物種有幾種。如果覺得不需要使用此功能,可以選擇關 閉。不論展開或關閉,網站會紀錄使用者的偏好,下次再來到此頁面, 會維持上一次的狀態。

| < 已獲特徵:><br>翅膀底色:紫(X)<br>翅膀花紋色:無<br>花紋樣式: 色帶(X)<br>後翅形狀:無<br>健地:無<br>有這些特徵的蝴蝶共有 3 種 | Ħ |
|-------------------------------------------------------------------------------------|---|

#### ● 使用案例:

- 甲、 能不能找到翅膀底色是「紫色」,而且有「眼點」的蝴蝶有幾 隻?
- 乙、 有「翅脈」而且後翅「有尾突」的蝴蝶,可能是哪些顏色的? 哪一種顏色最多?

## 三、 科目瀏覽

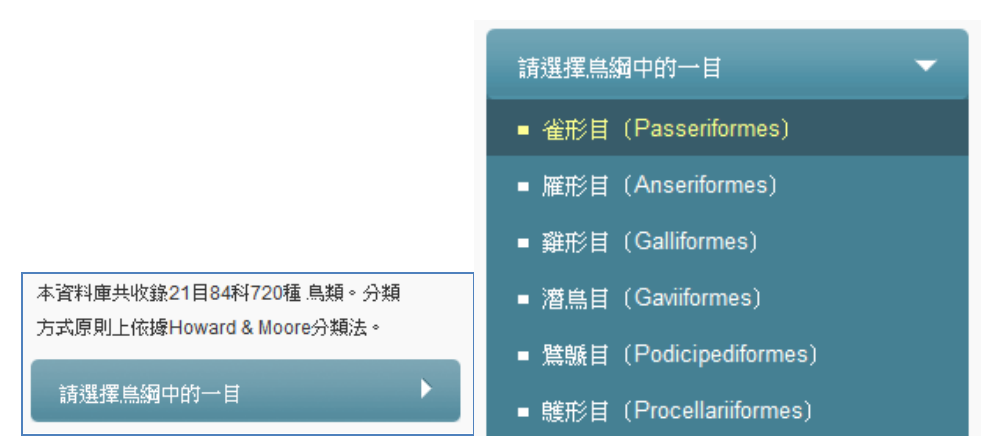

如同「特徵瀏覽頁」,科目瀏覽頁左邊為科目選擇單\*,右邊則為物種清單。 使用者點選「目層級」選單標題後,可從展開的選單選取有興趣的「目」, 此時物種清單將所有該目物種列出,並可進一步從「科層級」選單中篩選出 該目中各科的物種。

\*註:生物的分類一般分為七個階層:界、門、綱、目、科、屬、種。這些分類一開始只是為了分辨不同的生物,隨著生物學的發展,這樣簡單的分類也許已經不甚嚴謹,但作為一般使用者入門基礎已經足夠,因此本資料庫在分類架構上依循此七個層級。另一方面,各子資料庫涵蓋類群的層級其實是不同的,例如「樹木」是植物界中不同的門裡面部份物種的集合;又例如「蝴蝶」和「蛾」其實是昆蟲綱鱗翅目下面不同科的人為劃分。在「目」、「科」這個層級的物種間差異性對一般使用者來說是最有意義的,因為一般人可以輕易分別鳥綱(鳥類)、哺乳綱(哺乳類)的差異,但是鳥綱其下有哪些目、哪些科,會是分辨生物的重點。到了「屬」的層級,同屬的物種親緣關係很近,差異就不大了。

airiti 華藝數位股份有限公司地址:23452 新北市永和區成功路1段80號18 樓北區、桃竹苗地區:許盈盈小姐電話: (02)2926-6006 分機8580 cecilia@airiti.com中南部與離島地區:謝旻樺小姐電話: (02)2926-6006 分機8428 fion@airiti.com

### 四、 詳目頁

詳目頁分為基本資料區及延伸資料區,依各單位採購項目或物種資料收集狀 況而影響使用者可檢視的範圍。

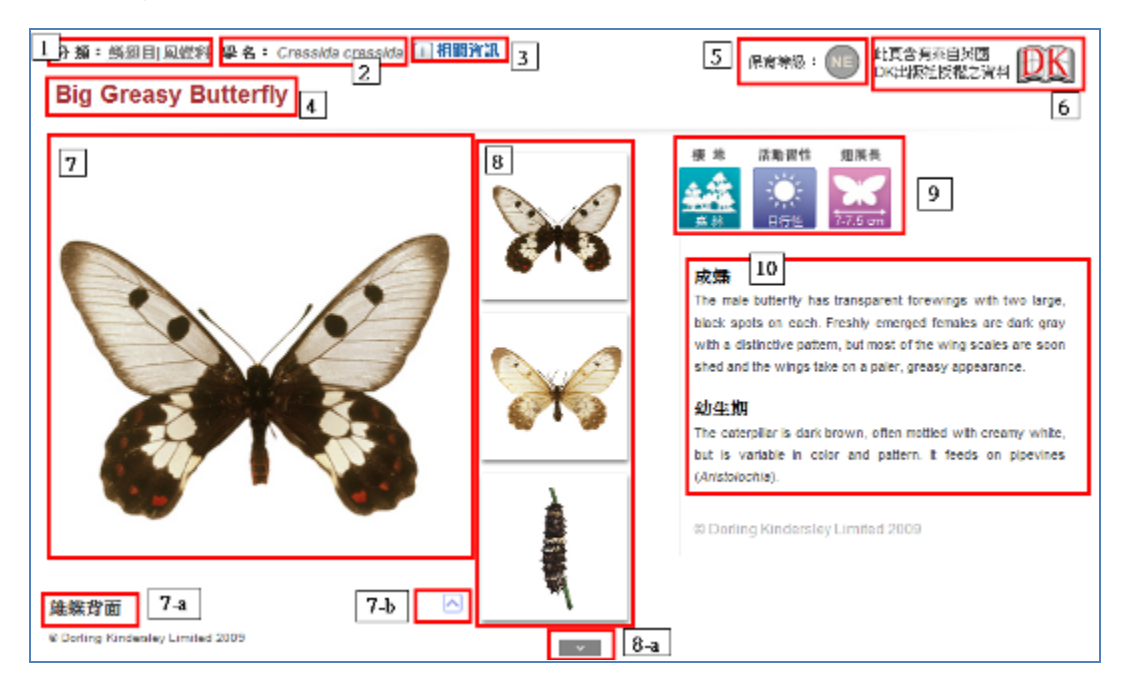

基本資料區說明(依類群不同,顯示畫面也會稍有不同):

- 分類:顯示目、科階層的分類名稱,點選後,會連結到「科目瀏覽頁」, 並將該目或該科物種列出。
- 顯示這個物種的學名。科學命名規則中,學名由兩段拉丁文組成,第一 段是物種的「屬」名,第二段則是一個拉丁文形容詞,通常描述這種物 種的特徵。
- 相關資訊:點選後,展開「相關資訊表」,列出一些關於此物種的數據 或特性資料。相關資訊表可以拖曳移動。

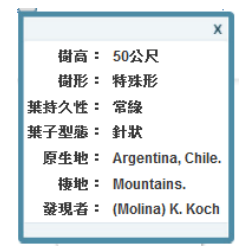

4. 顯示物種中英文名稱。

5. 顯示該物種於 IUCN 紅皮書中的國際保育等級, 滑鼠移過後, 會顯示保 育等級的解說,並提供連結,查詢資料庫同屬此等級的物種。

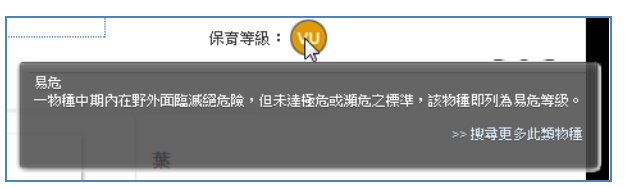

- 6. 顯示這個物種的資料裡含有來自 DK 圖鑑中的內容。
- 7. 圖片展示窗,點選右側小圖,會在此放大顯示,並呈現圖片相關說明。 7-a: 圖片標題

7-b:點選箭號展開圖片說明。

- 8. 這個物種的主要圖片、特色說明、生活史、分佈地區等圖片的縮圖。點 選後可在圖片展示窗放大呈現。
  - 8-a:如果多餘三張圖片,可以在此捲動到下一張圖片。
- 9. 「一目了然」特性圖示:以圖片呈現物種屬性。
- 10. 以文字介紹這個物種。

延伸資料區說明:

| 生態高片<br>1<br>1<br>1<br>1<br>1<br>1<br>1<br>1<br>1<br>1<br>1<br>1<br>1 | 2                                                                                                    |
|-----------------------------------------------------------------------|----------------------------------------------------------------------------------------------------|
| 3 家入介紹<br>生産時候<br>用地<br>名言論句<br>人文故事<br>歴史歌傳説                         | 5<br>前後: Golden-yellow<br>単句哲: Native elements<br>基集: Cubic<br>化学程度: Au<br>配感計算: Octahedral,<br>dodcahedral,<br>dendratic<br>使用度: 2.5-3<br>新度: Nachy<br>光源: Nachy<br>光源: Machy<br>光源: Machy<br>光源: Machy<br>光源: Golden-yellow<br>比集: 19.3<br>通知度: Opeque |

airiti 華藝數位股份有限公司 中南部與離島地區:謝旻樺小姐

地址: 23452 新北市永和區成功路1段80號18 樓 北區、桃竹苗地區:許盈盈小姐 電話: (02)2926-6006 分機 8580 cecilia@airiti.com 電話: (02)2926-6006 分機 8428 fion@airiti.com

 圖片瀏覽區,呈現物種在自然界中的各種型態。點選後,會跳出放 大視窗,並與「相似物種」並列,方便進行比較。

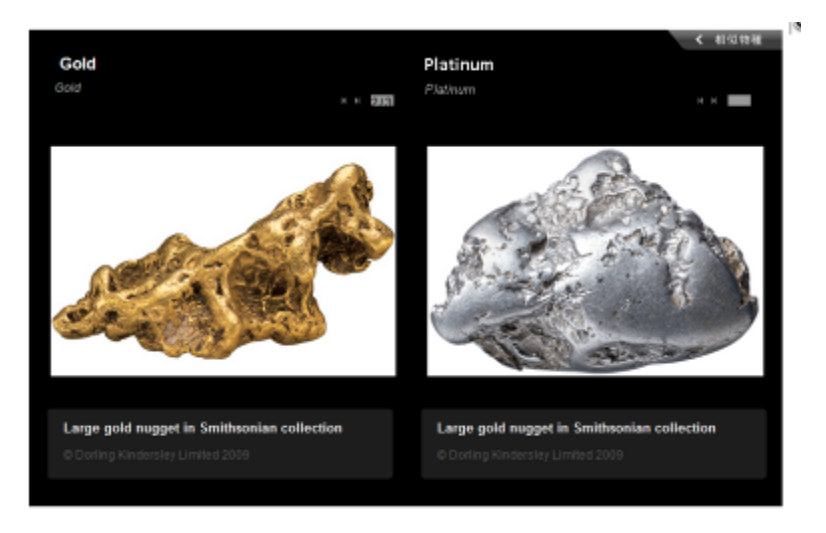

- 2. 顯示跟此物種相似的其他物種,並說明異同之處或辨識重點。
- 依主題分類跟這個物種相關的資料,點選以後在右方顯示詳細內容。
- 4. 顯示詳細的延伸資料內容,包含文章、圖片、圖說等。
- 5. 更詳細的相關資訊表。